# Leica Geosystems Licence Activation Guide

## Activación de Licencia para GRX1200 Series

| Estimado cliente | Gracias<br>ciones l | por comprar una licencia para nuest<br>e guiarán a través del proceso de ac                                                                                                    | ro producto. Las siguientes instruc-<br>tivación de la licencia.                                                                                                    |
|------------------|---------------------|----------------------------------------------------------------------------------------------------|----------------------------------------------------------------------------------------------------|
|                  | (F                  | Por favor, registre su producto en m<br>nuestra plataforma de Internet para<br>24/7 a toda la información que neces<br>equipo. Aquí encontrará información<br>historial de servicio. La información t<br>valor del producto, al mismo tiempo<br>eficiencia y productividad. | yWorld.leica-geosystems.com,<br>clientes. myWorld ofrece acceso<br>sita para administrar activamente su<br>detallada sobre cada producto y su<br>también le ayudará a mantener el<br>que le permite obtener la máxima |
| Activar licencia | (j)                 | El procedimiento es válido para cualquier licencia.                                                                                                    |                                                                                                    |
|                  | Paso                | Descripción                                                                                                    |                                                                                                    |
|                  | ()<br>B             | Puede descargar las licencias desde myWorld. Consulte "Descargar licencia".                                                                                                    |                                                                                                    |
|                  |                     | Para cargar una licencia, guarde el archivo de la clave (por ejemplo<br>L_2500123.key) en el directorio \SYSTEM del dispositivo de almacena-<br>miento. Abra un navegador y acceda a la web del receptor GRX1200<br>Series .                                                |                                                                                                    |
|                  | 1.                  | Vaya a Configuración\Actualización de Firmware.                                                                                                    |                                                                                                    |
|                  | 2.                  | Introducir una licencia:                                                                                                    | Cargar una licencia:                                                                                                    |
|                  |                     | En la sección <b>Actualización de</b><br><b>Licencias</b> , introduzca la licencia en<br>el campo de texto vacio y activar el<br>botón de radio.                                                                                                    | La licencia se muestra en la web<br>una vez que ha sido cargada en el<br>dispositivo de almacenamiento.<br>Active el botón de radio antes de<br>listar el fichero.                                                    |
|                  |                     | Pulse <b>Actualizar</b> . La licencia se enc                                                                                                    | uentra activa y puede ser utilizada.                                                                                                    |
|                  |                     | Si se ha activado una licencia de ma<br>"Actualizar software" para actualiza                                                                                                    | antenimiento de software, consulte<br>ar el software del producto.                                                                                                    |

### Descargar licencia

B procedimiento es válido para cualquier licencia.

| Paso | Descripción                                                        |
|------|--------------------------------------------------------------------|
| 1.   | Acceda a www.myworld.leica-geosystems.com.                         |
| 2.   | Vaya a <b>myProducts</b> y seleccione su producto.                 |
| (B)  | Si su producto no esta en la lista, pulse <b>Añadir Producto</b> . |

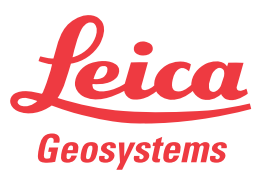

| Paso | Descripción                                                                                                    |
|------|----------------------------------------------------------------------------------------------------|
| 3.   | En la página <b>Sumario</b> , pulse <b>Descarga de claves</b> .                                                          |
|      | En la siguiente pantalla, pulse <b>Guardar</b> y seleccione un directorio para salvar el fichero. Pulse <b>Guardar</b> . |
|      | Copie el archivo *.key en el directorio \SYSTEM del dispositivo de alma-<br>cenamiento.                                  |

### Actualizar software

| Paso        | Descripción                                                                                                    |
|-------------|----------------------------------------------------------------------------------------------------|
| 1.          | Acceda a www.myworld.leica-geosystems.com.                                                                                                    |
| 2.          | Vaya a <b>myProducts</b> y seleccione su producto.                                                                                                    |
|             | Si su producto no está en la lista, pulse Añadir Producto.                                                                                                    |
| 3.          | Pulse en la página <b>Software</b> y descargue el firmaware del sistema<br>GRX1200 Series y el fichero de la página web en su ordenador.                                                            |
| 4.          | Cargue los archivos al directorio \SYSTEM del dispositivo de almacena-<br>miento.                                                                                                    |
| 5.          | Abra un navegador y acceda a la web de su receptor.                                                                                                    |
| 6.          | Vaya a Configuración\Actualización de Firmware.                                                                                                    |
| 7.          | El fichero de firmware que se encuentra en el dispositivo de almacena-<br>miento se puede ver en la sección <b>Actualización de Firmware</b> . Active<br>el botón radio y pulse <b>Actualizar</b> . |
| 8.          | El software esta instalado en el receptor.                                                                                                    |
| ۲<br>ک<br>ک | Permita al receptor que se reinicie un par de veces para estar seguro de<br>que los ficheros de la página web se instalaron correctamente.                                                          |

En caso de fallo en la activación...

En caso de que falle la activación de la licencia:

• contacte con su proveedor Leica Geosystems local.

#### O bien

• introduzca un nuevo incidente de soporte en myWorld.leica-geosystems.com que será respondido por su equipo de soporte de Leica Geosystems.

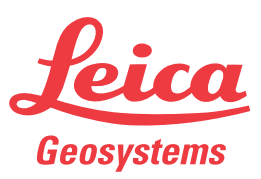

- when it has to be **right**